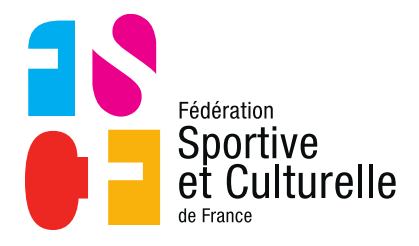

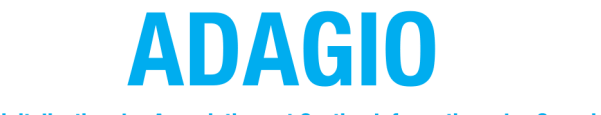

(Aide à la Digitalisation des Associations et Gestion Informatique des Organisations)

# ATTRIBUER DES DROITS DANS SON ASSOCIATION

# 1 ATTRIBUER DES DROITS DANS SON ASSOCIATION

## 1.1 ACCÉDER À L'ONGLET « DROITS »

Pour ajouter des droits sur votre association, c'est très simple !

Cliquez sur le bouton « Mon Club » situé sur le tableau de bord de votre association

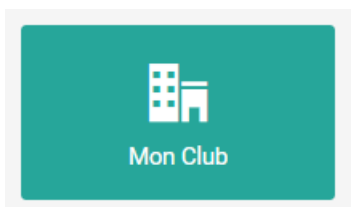

Une fois dans l'espace de votre association, il vous suffit de cliquer sur l'onglet « **Droits** » illustré en jaune ci-dessous.

| SAISON                      | Accueil / FSCF / FSCF CR PDL / FSCF CD MAINE ET LOIRE / 9743271 - AS TURQUANT | F / Informations                                                           | 🎍 Mon profil 🗸 |
|-----------------------------|-------------------------------------------------------------------------------|----------------------------------------------------------------------------|----------------|
| 2020-2021<br>EBPACE FÉDÉRAL | ASSOCIATION SPORTIVE DE TURQUANT                                              | Cour                                                                       | I 🕤            |
| 습 Accueil                   | i Informations 🌨 Affiliations 🥵 Licences 🛤 Cartes ponctuelles 🚳               | ≓ Mutations 👍 Instances 🥜 Droits 🍳 Lieux de pratique 🚳 🏣 Lístes 📝 Engageme | nts            |
| M Structures ~              |                                                                               |                                                                            |                |
| Arborescence                | Compraoure contracuire contraction Correspondants par disciplines             | B Adominement a la revue recerate +9 Logs                                  |                |
| Saisie d'une affiliation    | 😡 Correspondance : Au siège de la Structure 🔀 🍙 Informat                      | ions générales                                                             | ď              |
| L Personnes >               | 45 RUE DES GODREAUX     Nom court                                             | t de la structure AS TURQUANT                                              |                |
| Licences >                  | 49730 TURQUANT<br>02 27 45 12 56                                              | Association                                                                |                |
| Cartes ponctuelles          | e urquani.assognoumai.in Statut Jun                                           | Jique Voir les informations juridiques >                                   |                |
| Lieux de pratique           |                                                                               | J slège 45 RUE DES GODRAUX<br>49730 TURQUANT                               |                |
| 👍 Extractions >             | Président ① Personne Téléphone                                                | 02 27 45 12 56                                                             |                |
| T Sportif                   | Adresse e                                                                     | mail turquant.asso@hotmail.fr                                              |                |
| Documents                   | Site intern                                                                   | st https://as-turquant.fr                                                  |                |
| 🛠 Outils >                  | Hiérarchie                                                                    | Leaf Fédération Sportive et Culturelle de France                           |                |
| Numerical Administration    | C Disciplines proposées                                                       | FSCF CD MAINE ET LOIRE                                                     |                |

Cet onglet est symbolisé par une clé :

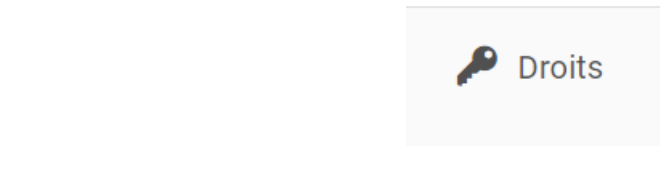

#### 1.2 ATTRIBUER DES DROITS

#### 1.2.1 AJOUTER UN COMPTE

Une fois dans l'onglet « Droits » :

| SAIS                  | ON                                           | Accueil / FSCF / FSCF CR PDL / FSCF CD MAINE ET LOIRE / 9743271 - AS TURQUANT / Droits |                                                                             |                                         |                  |               |                        |  |  |
|-----------------------|----------------------------------------------|----------------------------------------------------------------------------------------|-----------------------------------------------------------------------------|-----------------------------------------|------------------|---------------|------------------------|--|--|
| ESP                   | 2020-2021<br>NCE FÉDÉRAL                     |                                                                                        | ASSOCIATION SPORTIVE DE TU<br>190272 2 ACTE ASSOCIATION                     | JRQUANT                                 |                  |               | Courriel Site Internet |  |  |
| <b>☆</b>              | Accueil<br>Structures                        | *                                                                                      | i Informations 意 Affiliations 独 Licences 阙 Compatibilité (2005) 余 Correspon | tartes ponctuelles <b>●</b> ➡ Mutations | th Instances     | ue 🔘 🗄 Listes | 🗗 Engagements          |  |  |
|                       | 🚯 Arborescence<br>🔗 Saisie d'une affiliation |                                                                                        | Comptes et Droits sur cette structure                                       |                                         |                  |               | + Ajouter un compte    |  |  |
| 2<br>(1)              | Personnes                                    | ۰<br>۲                                                                                 | Personne                                                                    | Droit                                   | Identifiant      | Etat          | Actions                |  |  |
| <b> </b> 220 <b> </b> | Cartes ponctuelles                           | •                                                                                      | M DUPONT David                                                              | Gestionnaire Club                       | DDUPONT          | O Actif       | •                      |  |  |
| 9                     | Lieux de pratique                            |                                                                                        | M VANPEPERSTRAETE Simon                                                     | Gestionnaire Club                       | SVANPEPERSTRAETE | S Actif       | •                      |  |  |
| 44                    | Extractions                                  | 3                                                                                      |                                                                             |                                         |                  |               |                        |  |  |
| -                     | Sportif                                      |                                                                                        |                                                                             |                                         |                  |               |                        |  |  |
| **                    | Outils                                       | -                                                                                      |                                                                             |                                         |                  |               |                        |  |  |
| Z                     | Administration                               |                                                                                        |                                                                             |                                         |                  |               |                        |  |  |

Il ne vous reste plus qu'à « ajouter un compte » en recherchant une personne dans la base de données et en la sélectionnant.

Pour cette recherche, vous pouvez utiliser plusieurs filtres notamment celui de recherche « Dans la structure » qui facilitera votre démarche.

Exemple avec la recherche ci-dessous où tous les membres de l'association se prénommant Pierre vont apparaitre.

| sonne                                                           |                                                     |                                                 |
|-----------------------------------------------------------------|-----------------------------------------------------|-------------------------------------------------|
| Code adhérent / Nom / Prénom                                    |                                                     |                                                 |
| Pierre                                                          |                                                     |                                                 |
| Dans la structure                                               | Non Licenciés en 2020-2021                          | Licenciés en 2019-2020                          |
|                                                                 | Q Rechercher                                        |                                                 |
| Faites une recherche dans la base fé<br>vous pourrez l'ajouter. | édérale (par exemple nom et prénom) et sélectionne: | z la personne si elle apparait. Si non trouvée, |

| de adhérent / I                                     | Nom / Prénom                                                                          |                                                      |                              |                                                               |
|-----------------------------------------------------|---------------------------------------------------------------------------------------|------------------------------------------------------|------------------------------|---------------------------------------------------------------|
| Pierre                                              |                                                                                       |                                                      |                              |                                                               |
|                                                     | ans la structure                                                                      | Non Licenciés en 2020-2                              | 2021                         | Licenciés en 2019-2020                                        |
|                                                     |                                                                                       |                                                      |                              |                                                               |
|                                                     |                                                                                       | Q Rechercher                                         |                              |                                                               |
| sultats de la re                                    | echerche :                                                                            |                                                      |                              |                                                               |
| Code                                                | Nom                                                                                   | Né(e) le                                             | Dernière licence             | Ville                                                         |
| 0875790                                             | M CHASLE PIERRE                                                                       | 11/03/1952                                           | 2012                         | 49240 Avrillé                                                 |
|                                                     | M DANIEL PIERRE-LOUIS                                                                 | 07/07/1998                                           | 2009                         | 49240 Avrillé                                                 |
| 0706537                                             |                                                                                       |                                                      |                              |                                                               |
| 0706537                                             | Mme DELPIERRE Enola                                                                   | 29/09/2006                                           | 2017                         | 49240 Avrillé                                                 |
| 0706537<br>1095258<br>1117371                       | Mme DELPIERRE Enola<br>M FONSEGRIVE PIERRE                                            | 29/09/2006                                           | 2017<br>2017                 | 49240 Avrillé<br>49240 Avrillé                                |
| 0706537<br>1095258<br>1117371<br>1099218            | Mme DELPIERRE Enola<br>M FONSEGRIVE PIERRE<br>Mme JEAN-PIERRE CARLA                   | 29/09/2006<br>11/09/2009<br>16/07/2009               | 2017<br>2017<br>2018         | 49240 Avrillé<br>49240 Avrillé<br>49240 Avrillé               |
| 0706537<br>1095258<br>1117371<br>1099218<br>0213863 | Mme DELPIERRE Enola<br>M FONSEGRIVE PIERRE<br>Mme JEAN-PIERRE CARLA<br>M PAUPE Pierre | 29/09/2006<br>11/09/2009<br>16/07/2009<br>26/05/1997 | 2017<br>2017<br>2018<br>2007 | 49240 Avrillé<br>49240 Avrillé<br>49240 Avrillé<br>35170 Bruz |

Une fois la recherche effectuée, il ne vous reste plus qu'à sélectionner la personne en question

| + Nouv          | eau Droit |                 |                   |   |
|-----------------|-----------|-----------------|-------------------|---|
|                 | Personne  |                 | Rôle              |   |
| M CHASLE PIERRE |           | M CHASLE PIERRE | Gestionnaire Club | ~ |
|                 |           | < Retour        | Enregistrer       |   |

## 1.2.2 SELECTIONNER UN RÔLE

Vous avez la possibilité d'attribuer deux rôles :

- Gestionnaire = la personne peut apporter des modifications
- Consultant = la personne peut juste regarder

Une fois le rôle attribué, n'oubliez pas d'enregistrer !

#### 1.3 ATTRIBUER DES DROITS POUR UNE PERSONNE QUI N'EST PAS DANS ADAGIO

Si vous souhaitez attribuer des droits à une personne dans votre association qui est non licenciée, comme un salarié par exemple, il y a de grandes chances que cette personne ne soit pas dans la base de données d'ADAGIO.

Si c'est le cas après avoir minutieusement vérifié dans la base de données, il vous faudra donc créer cette personne dans ADAGIO avant de lui attribuer des droits.

#### 1.3.1 CRÉER UNE PERSONNE DANS ADAGIO

Pour créer une nouvelle personne dans ADAGIO, cliquez sur la liste déroulante « Personnes » située dans votre menu de gauche, puis « Ajouter une personne ».

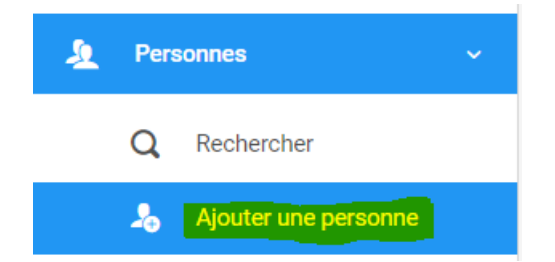

Après avoir cliqué sur cette fonctionnalité, vous arrivez dans un espace où vous devez compléter les informations de cette personne.

| Acci  | ueil / Personnes / Ajouter une personne |                      |                   |           |                      | 🎍 Mon profil 🗸 |
|-------|-----------------------------------------|----------------------|-------------------|-----------|----------------------|----------------|
| ♣ Aj  | outer une Personne                      |                      |                   |           |                      |                |
| 1     | CIVILITÉ DE LA PERSONNE                 |                      | Ø ADRESSE POSTALE |           |                      |                |
| Civil | ité *                                   |                      | Bâtiment          |           | Escalier             |                |
| м     | lonsieur ~                              |                      |                   |           |                      |                |
| Nom   | 1*                                      | Prénom *             | N° Voie Type      | e Voie    |                      |                |
|       |                                         |                      |                   |           |                      | ~              |
| Nom   | n de naissance                          |                      | Nom de la voie    |           | Complément d'adresse |                |
|       |                                         |                      |                   |           |                      |                |
| Date  | e de Naissance *                        | Pays de naissance    | Code Postal *     | Commune * |                      |                |
|       |                                         | Notice (N/ according |                   |           |                      |                |
| Fr    | rançais(e) ~                            | Français(e)          | FRANCE            |           |                      | ~              |
| Lieu  | de naissance                            |                      |                   |           |                      |                |
|       |                                         |                      |                   |           |                      |                |

Adresse E-mail secondaire

0

Adresse E-mail

#### A minima vous devez renseigner obligatoirement :

- Nom
- Prénom
- Date de naissance
- Adresse mail
- Code postal
- Commune de résidence

N'oubliez pas qu'au plus vous êtes exhaustif dans le renseignement des informations, au plus la base de données d'ADAGIO sera qualitative !

Dans l'exemple ci-dessous je créer Monsieur Arnaud DELAIRE :

|                    | LITÉ DE LA PERSONNE  |                           | ADRESSE POSTALE |           |           |          |                      |   |
|--------------------|----------------------|---------------------------|-----------------|-----------|-----------|----------|----------------------|---|
| Civilité *<br>Mons | ,<br>Ieur ~          |                           | Bâtiment        |           |           | Escalier |                      |   |
| Nom *              |                      | Prénom *                  | N* Voie         | Type Voie |           |          |                      |   |
| Delair             | e                    | Arnaud                    |                 |           |           |          |                      | ~ |
| Nom de<br>Delair   | naissance            |                           | Nom de la voie  |           |           |          | Complément d'adresse |   |
|                    |                      |                           |                 |           |           |          |                      |   |
| Date de            | Naissance *          | Pays de naissance         | Code Postal *   |           | Commune * |          |                      |   |
|                    | 09/06/1993           | FRANCE ~                  | 59640           |           | DUNKERQUE |          |                      | ~ |
| National           | ité *                | Nationalité secondaire    | Pays *          |           |           |          |                      |   |
| Franç              | ais(e) ~             | Français(e) ~             | FRANCE          |           |           |          |                      | ~ |
| Départer           | ment de naissance 🗸  | Commune de naissance      | 59640 DUNKERQU  | JE        |           |          |                      |   |
| Adresse            | E-mail *             | Adresse E-mail secondaire |                 |           |           |          |                      |   |
| @                  | a.delaire@hotmail.fr | @                         |                 |           |           |          |                      |   |
| Téléphoi           | ne                   | Téléphone mobile          |                 |           |           |          |                      |   |
| e.                 | 0658696545           | e.                        |                 |           |           |          |                      |   |

Après avoir renseigné toutes les informations nécessaires, n'oubliez pas d'enregistrer et cette personne est créée !

Vous n'avez plus qu'à refaire les étapes du chapitre **1.2 : Attribuer des droits.** 

| sonne              |                  |               |                  |                        |
|--------------------|------------------|---------------|------------------|------------------------|
| ode adhérent / I   | Nom / Prénom     |               |                  |                        |
| Arnaud Delaire     | •                |               |                  |                        |
| 0 0                | ans la structure | Non Licenciés | en 2020-2021     | Licenciés en 2019-2020 |
|                    |                  | Q Rec         | hercher          |                        |
| tésultats de la re | cherche :        |               |                  |                        |
| Code               | Nom              | Né(e) le      | Dernière licence | Ville                  |
| 1332582            | M DELAIRE Arnaud | 09/06/1993    | N/A              | 59640 DUNKERQUE        |

## 1.4 DÉSACTIVEZ LES DROITS D'UNE PERSONNE

En tant que gestionnaire de votre association, vous pouvez désactiver les droits d'une autre personne de votre structure, en utilisant le bouton rouge en forme de sens interdit.

| M VANPEPERSTRAETE Simon                                                   | Gestionnaire Club | SVANPEPERSTRAETE | 🖉 Actif | •                     |  |  |  |
|---------------------------------------------------------------------------|-------------------|------------------|---------|-----------------------|--|--|--|
| La réactivation sera toujours possible en utilisant le bouton « activer » |                   |                  |         |                       |  |  |  |
| M VANPEPERSTRAETE Simon                                                   | Gestionnaire Club | SVANPEPERSTRAETE | lnactif | <ul> <li>✓</li> </ul> |  |  |  |

## 1.5 RÉFLÉCHIR AVANT D'ATTRIBUER DES DROITS

Attribuer des droits dans votre association n'est pas une action anodine, il est donc important d'être vigilant et de ne pas donner des droits à trop de personnes.

N'hésitez pas également à attribuer le bon rôle à la personne, il est bon de rappeler qu'une personne avec le rôle de consultant ne peut pas agir sur votre association, il peut juste regarder.

Enfin, n'oubliez pas de mettre à jour les droits en fonction des changements dans votre association, comme après un changement de bureau par exemple.